# VINISTORIA

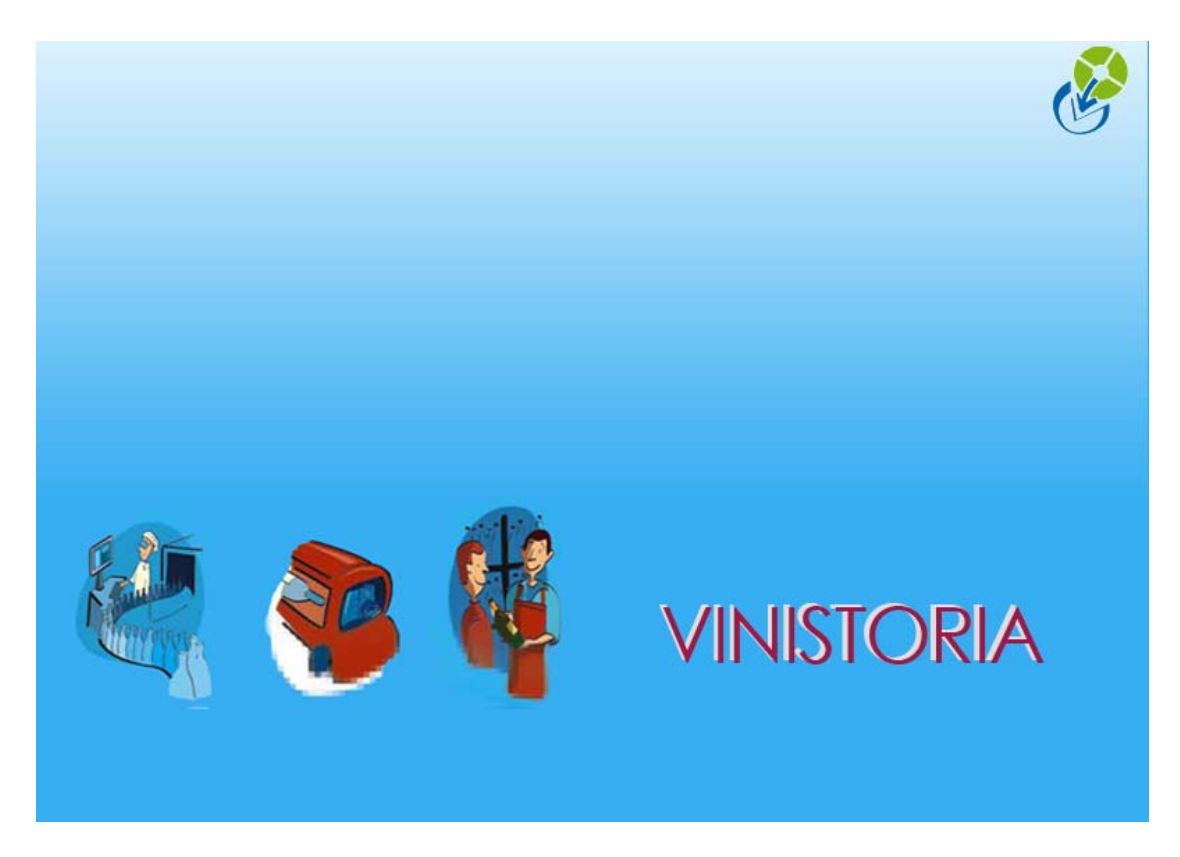

10/09/2009 Les articles de type assortiment

# **GESTION ARTICLES DE TYPE ASSORTIMENT**

#### Qu'est ce qu'un assortiment pour Vinistoria ?

L'assortiment n'est pas une notion liée à la fabrication des articles. C'est un groupe d'articles (un colis panaché).

Lorsque l'on vend un 'assortiment', on considère que l'on vend, non pas un « article assortiment », mais autant d'articles qu'il y a de composants.

**Cette précision est particulièrement importante en matière de gestion de TVA**. Un article fabriqué (composants de fabrication + main-d'œuvre) supporte une TVA au taux normal quels que soient le ou les taux des différents composants. S'agissant d'un groupe d'articles, nous appliquons le taux de TVA propre à chaque article.

#### La mise en œuvre de l'option

Pour des raisons de meilleure compréhension des paramètres, nous vous conseillons de commencer par créer des assortiments avant de paramétrer la société

## Création d'un article assortiment

#### Créer un article

| Gestion des articles     | (Modification).                           |               |             |                    |            |                 |                 |       |
|--------------------------|-------------------------------------------|---------------|-------------|--------------------|------------|-----------------|-----------------|-------|
| N* Article : 1           | 3752                                      |               | 🔲 Maso      | juer dans les list | es         | н               | <b></b>         | н     |
| Désignation 1 : Assortin | nent Vin Foie gras                        | Désigna       | tion 2 :    |                    |            |                 |                 | _     |
| Désignation 3 :          |                                           | Mill          | ésime : 🔤 🤅 | Ð                  |            |                 |                 |       |
| Unité vente : UN         | ]₽ UNITE                                  | Code 4        | article :   |                    |            | Nombre de la    | éponses : 3     |       |
| Emballage                |                                           |               | Assortiment |                    | Historique |                 |                 |       |
| Identification Ta        | Identification Tarif/Divers Droit et Taxe |               |             | Critères           | Conseil    | Images          | Statistiques    | Stock |
| Libellé commercial :     |                                           |               |             |                    |            | _               | 📮 Bloc de texte |       |
| Complément 1             |                                           |               |             | Famille :          | ¥          |                 |                 |       |
| Modèle Etiquette :       | <b>\$</b>                                 |               |             | Poids : [          | Kg         |                 |                 |       |
|                          |                                           |               | C           | ode vente :        | ZZZ 🕼 🗘    | de vente par de | éfaut           |       |
| N* code barre :          |                                           | ] 🗲 Générer 🔍 | C           | ode achat : [      | ZZZ 🤣 Co   | de Achat par D  | )éfaut          |       |

On crée l'article selon la procédure normale.

Vous pouvez renseigner n'importe quel code vente puisque ce sont les composants, et non l'assortiment lui-même, qui seront vendus (cf définition de l'assortiment).

Gestion de stock

Passer sur l'onglet Stock

Le stock sera géré sur l'assortiment ou sur les composants.

Si on coche la gestion du stock sur l'assortiment, l'expédition génèrera un mouvement sans sortie sur les composants. Les articles composants ne seront pas déstockés dans le stock commercial (ils le seront malgré tout dans Viniflux pour les articles concernés par la comptabilité matières)

Sauf cas particulier, les entrepositaires agréés **décocheront systématiquement** la gestion de stock sur les assortiments

#### Type de fiscalisation

Passer sur l'onglet Identification viti

Type de fiscalisation = TOUJOURS neutre

Les composants

- Cliquer sur l'onglet Assortiment
- Cocher Gestion de l'assortiment
- > Ajouter composants

| 9   | Gestion des arti      | cles (Modificat           | tion).        |           |            |                                   |                       |                  |        |                        |          |
|-----|-----------------------|---------------------------|---------------|-----------|------------|-----------------------------------|-----------------------|------------------|--------|------------------------|----------|
|     | N* Article :          | 13752                     |               |           |            | Г                                 | Masquer (             | dans les listes  |        |                        |          |
| Dé  | signation 1 : As      | sortiment Vin Foie ;      | gras          |           | Désigr     | ation 2 :                         |                       |                  |        |                        |          |
|     | Désignation 3 :       |                           |               |           | м          | illésime :                        | Ð                     |                  |        |                        |          |
| L.  | Unité vente : UN      | I 😥 UNITE                 |               |           | Code       | Article :                         |                       |                  | Nomb   | re de réponse          | s        |
| E   | Identification  <br>E | Tarif/Divers<br>imballage | Droit et Ta   | xe<br>(   | Iden       | tification vit<br>Assortin        | i Cr<br>nent          | itères   Conseil | Imag   | jes   Stat<br>Historic | is<br>qu |
| Q   | Gestion de l'asso     | rtiment                   |               | 99        | Affectat   | ion des Lot                       | s de Sto              | ock              |        |                        |          |
| -   | Article utilisé       | Désignation 1             | Désignation 2 | ΓA        | article :  | _                                 |                       |                  |        | Lot stock : -          | _        |
|     | 13751                 | EDIE GBAS                 | LUINE         |           | N          | *                                 |                       | Millésime :      |        | N* fournisse           | u        |
|     | *                     |                           | -             | )ési<br>I | ignation 1 | :                                 |                       | hité vente :     | &      | Dép                    | ôt       |
| 2   |                       |                           | _             | )ési<br>I | ignation 2 | :                                 |                       |                  |        | Cuv                    | /e       |
|     |                       |                           |               | )ési<br>I | ignation 3 | :                                 |                       |                  |        | Type da                | te       |
|     |                       |                           |               |           | Reche      | rche dans réfé<br>rche alternativ | rencemer<br>e sur GEV | nt  <br>/·       |        | Date o                 | du       |
|     |                       |                           |               |           |            |                                   |                       |                  |        | Ordre de T             | 'n       |
|     |                       |                           |               |           | N* Article | Désignation 1                     |                       | Désignation 2    | Désigr | nation 3               | (h       |
|     |                       |                           |               |           | 671        | BILLECART                         | SALMON                | CHAMPAGNE        | BLAN   | DE BLANCS              |          |
| 1   |                       |                           |               |           | 671        | BILLECART                         | SALMON                | CHAMPAGNE        | BLAN   | DE BLANCS              | ĺ.       |
| ( [ | Aiouter               |                           |               | -         | 797        | BILLECART                         | SALMON                | CHAMPAGNE        | BLAN   | DE BLANCS              | 19       |
| V   |                       |                           |               |           | 670        | BILLECART                         | SALMON                | CHAMPAGNE        | BRUT   | RESERVE                |          |
| R C | Créer 11              | Dupliquer                 |               |           | 12/73      | BILLECART                         | SALMON                |                  | BRUT   | RESERVE                |          |

Attention : si vous devez sélectionner des articles non gérés en stock dans les composants, n'oubliez pas de développer les critères recherche en cliquant sur

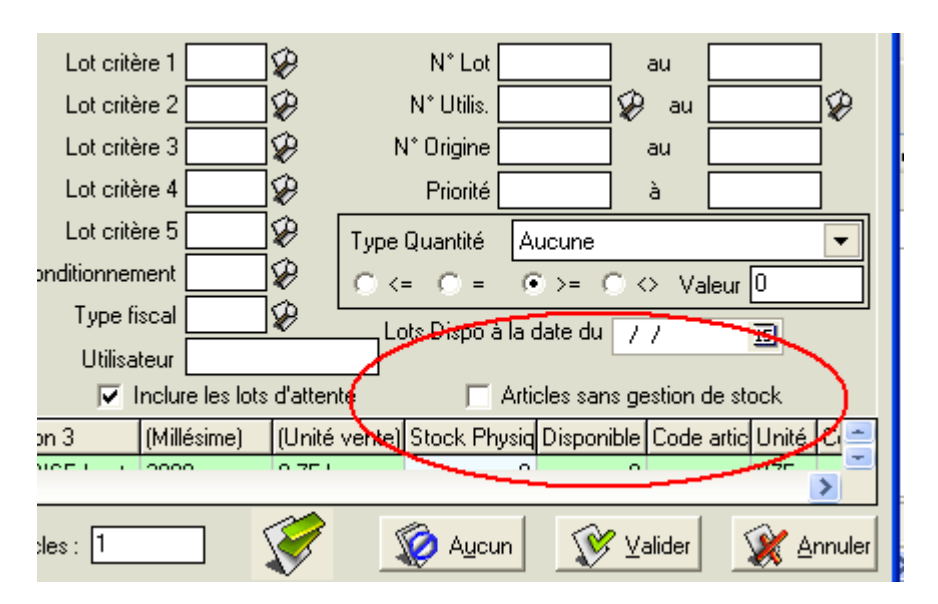

puis décocher Articles sans gestion de stock

Par article composant, nous indiquons :

- le nombre dans l'assortiment
- un prix unitaire de l'article

Selon le paramétrage de la fiche société, le prix des composants :

- peut être déterminant dans la valeur de l'assortiment : le prix de l'assortiment
  somme de la valeur des composants
- ou, à l'inverse, ne servira que de clé de répartition dans la valorisation des composants à partir d'un prix donné de l'assortiment

#### Définition des tarifs

Onglet Tarif Même fonction que pour les articles normaux.

### Paramétrage de la société

| Vin    | ifera 50                                                                                                    |                                                                         |                  |                         |                 |                                                                                                    |
|--------|----------------------------------------------------------------------------------------------------|-------------------------------------------------------------------------|------------------|-------------------------|-----------------|----------------------------------------------------------------------------------------------------|
| ossier | Edition Logistique Fichier                                                                                                    | Achats Ventes Stoc                                                      | ks Comptabilité  | Statistiques Fenê       | tre Paramètres  | Outils Aide                                                                                                    |
| þ      | 8001                                                                                                    | ) 🕵 🍣                                                                   | \$               |                         |                 |                                                                                                    |
| 💡 Pa   | ramétrage de la société e                                                                                                    | 1 cours                                                                 |                  |                         |                 |                                                                                                    |
|        | Paramètres Import / Export                                                                                                    | ODBC                                                                    | Afficheur        | Saisie portal           | ole Stoc        | k Utilitaires                                                                                                    |
| Ide    | ntification   Identification V                                                                                                 | iti / Negoce   Para                                                     | mètres Libellé   | é Article <u>M</u> essa | ge   Impression | Memo pied de page                                                                                                    |
|        |                                                                                                    |                                                                         |                  |                         |                 | and the second second se |
| 1      | nterface XL Pos   Emb                                                                                                    | allages / Logistique                                                    | e <u>R</u> eland | e / Facturation         | Assortime       | nt Télévente                                                                                                    |
| ।<br>ज | nterface XL Pos Emt<br>Entête non recalculé suite à un<br>Valorisation des lignes de détail<br>Détail avec : Tarif assortiment | allages / Logistique<br>e modification (Recalcu<br>à partir de l'entête | e <u>R</u> elanc | e / Facturation         | Assortime       | nt Télévente                                                                                                    |

<u>1<sup>er</sup> cas : le prix de l'assortiment est prépondérant en création et en modification des lignes de commandes : la valorisation des lignes découle du prix de l'assortiment</u>

La valorisation des lignes de composants est toujours faite à partir du prix de l'assortiment.

Pour faire cette valorisation à partir du prix de l'assortiment, on applique la proportionnalité selon les prix unitaires de chacun des composants (voir plus haut dans la création de l'article). Les prix unitaires des composants de la fiche article sont alors vus comme des coefficients de répartition.

#### On coche les 2 lignes et on choisit Détail avec : Tarif assortiment

<u>2<sup>ème</sup> cas : les prix des lignes détail sont prépondérants : le prix de l'assortiment est la</u> <u>somme des valeurs des composants</u>

#### On décoche les 2 lignes

Détail avec : Tarif client ... signifie qu'au moment de la saisie de commande, le système applique le tarif particulier du client sur chacun des articles composants, et en fait la somme pour en déduire le prix de l'assortiment.

#### <u>3<sup>ème</sup> cas :</u>

#### On coche uniquement la 2<sup>ème</sup> ligne

La ligne de commande sera créée selon règle du 1<sup>er</sup> cas (lignes de détail déduites du prix de l'assortiment). <u>Mais si on modifie le prix unitaire d'un composant</u>, le système va recalculer le prix de l'assortiment en faisant la somme des lignes de détail.

# Saisie de commande

| С   | C 07000054 N* Cli : 1071 A V S 62530                     |           |                  |           |         |              |            |              |                      |       |         |       |     |  |
|-----|----------------------------------------------------------|-----------|------------------|-----------|---------|--------------|------------|--------------|----------------------|-------|---------|-------|-----|--|
| E   | En <u>t</u> ête Lignes Pied de page Logistique Documents |           |                  |           |         |              |            |              |                      |       |         |       |     |  |
|     | N* N*.                                                   | Article I | _ibellé Article  |           | 1       | Code article | Qte Livrée | Prix Brut HT | Val. Tot. HT B (€] B | Emb 1 | Qte Emb | Emb 2 | Qte |  |
|     | 1                                                        | 13752     | ASSORT 3 UNITE   |           |         |              | 10         | 65.0000€     | 650.00€              |       |         |       |     |  |
|     | 2                                                        | 892 /     | ANJOU LOIRE PIEF | RE BISE h | auts de |              | 20         | 16.0000€     | 320.00               |       |         |       |     |  |
| 1.5 | 3                                                        | 13751     | FOIE GRAS UNITE  |           |         |              | 10         | 33.0000€     | 330.00€              |       |         |       |     |  |
| *   | 4                                                        | 1         |                  |           |         |              |            |              |                      |       |         |       |     |  |

On choisit l'article 'assortiment' comme une ligne normale.

Lorsque cette ligne est validée, les lignes de détail sont automatiquement créées.

#### Si paramétrage cas n° 1

| ę | 2                                                                                            | Ge | stion de   | Commandes (Me    | odification).      |               |           |              |         |              |     |       |  |
|---|----------------------------------------------------------------------------------------------|----|------------|------------------|--------------------|---------------|-----------|--------------|---------|--------------|-----|-------|--|
|   | 2[                                                                                           | 07 | 000054     | ]                | <u>N* Cli :</u> 10 | )71 AVS       |           |              |         | 62530        |     |       |  |
| 1 | En <u>t</u> ête Lignes Pied de page Logistique Documents                                     |    |            |                  |                    |               |           |              |         |              |     |       |  |
| Γ |                                                                                              | N* | N* Article | Libellé Article  |                    | Code article  | Qte Livré | Prix Brut HT | Val. To | ot. HT B (€) | Emp | 1 Qte |  |
| Γ |                                                                                              | 1  | 13752      | ASSORT 3 UNITE   |                    |               | 10        | 65.0000€     |         | 650.00€      |     |       |  |
|   |                                                                                              | 2  | 892        | ANJOU LOIRE PIEF | RRE BISE hauts     | de            | 20        | 17.5000€     |         | 350.00€      |     |       |  |
|   |                                                                                              | 3  | 13751      | FOIE GRAS UNITE  |                    |               | 10        | 30.0000€     |         | 300.00€      |     |       |  |
|   | ×                                                                                            | 4  |            |                  |                    |               |           | /            |         |              |     |       |  |
| Γ |                                                                                              |    |            |                  |                    |               |           |              |         | $\sim$       |     |       |  |
|   | Une modification sur le prix d'un composant :<br>- ne modifie pas la valeur de l'assortiment |    |            |                  |                    |               |           |              |         |              |     |       |  |
|   |                                                                                              |    |            | <u> </u>         | entraine un rec    | aicui des aut | res comp  | iosants      |         |              |     |       |  |

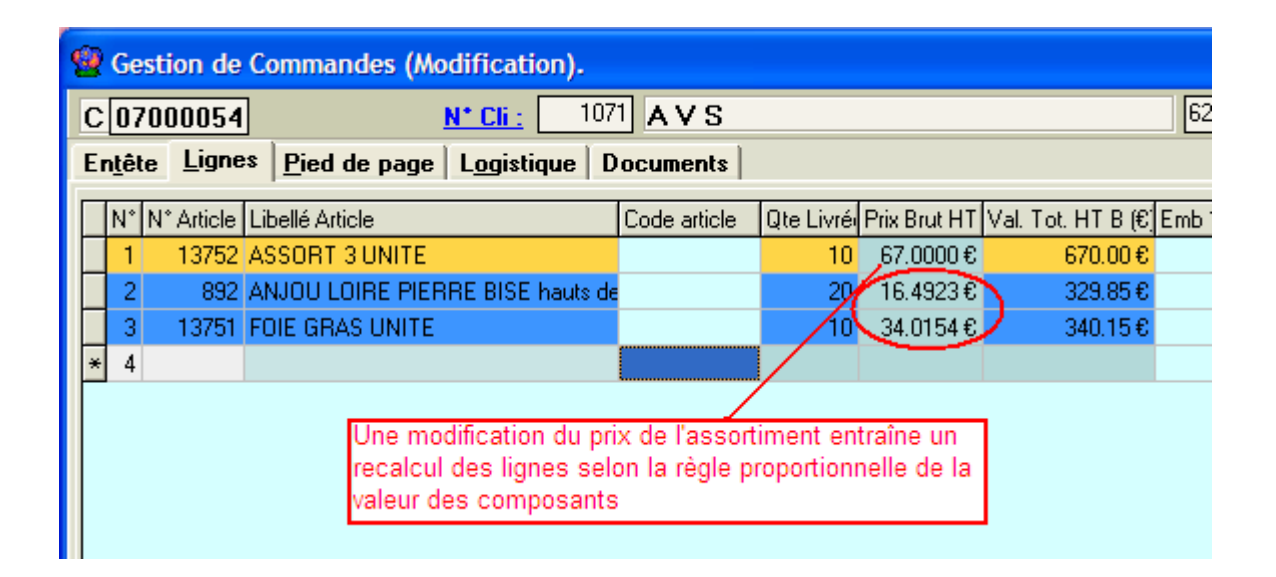

#### Facture

Si vous vendez des produits à taux de TVA réduit (si vous n'avez que des vins et alcools, pas de problème), et pour éviter toute ambiguïté sur la nature fiscale de l'assortiment, nous vous conseillons de faire apparaître les lignes de détail sur les documents commerciaux, et tout particulièrement sur les factures.

#### Gestion de stocks (article assortiment non géré en stock)

#### Les mouvements de stocks sont imputés sur les articles détail.

| Lient            |              |                  |                                                                                                    |        | Tarif 1            | Tarif d        | e Base                 |                 |
|------------------|--------------|------------------|----------------------------------------------------------------------------------------------------|--------|--------------------|----------------|------------------------|-----------------|
| élection Lots Mo | ouvements    | Stock date à dat | e   Total Article                                                                                               |        |                    |                |                        |                 |
| Article          |              |                  |                                                                                                    |        | une date Date de M | louvement      |                        | $\sim$ $\sim$   |
| 35 SAUMU         | IR BLANC     | 0                |                                                                                                    |        |                    |                | S                      |                 |
| BREZE            |              | B7               | 5                                                                                                    |        | Date du 01/01/200  | 06 15 au       | 31/12/2100 15          | <u> </u>        |
|                  |              | ISE              | BREZE BT                                                                                                    | ד   ך  | ype Mvt            |                | -                      |                 |
| 1.1              |              |                  |                                                                                                    | ᆜ。     |                    | 1 J M P        |                        |                 |
| Lot              |              |                  |                                                                                                    |        | re de Tri Date mou | vement / N° mo | uvement <b>T</b>       |                 |
|                  |              |                  |                                                                                                    |        | 14 4               |                |                        |                 |
| N° de Mouvement  | N* Lot Stock | Date du mouve    | ment Type de Mou                                                                                                | vement | (Type mouvement)   | Qté Sortie Mou | Type de Ligne Mouvemen | t Qté Inventain |
| 33386            | 157          | 26/10/2007       | SOR                                                                                                    |        | Sortie             | 6              | S                      |                 |
| 33424            | 157          | 26/10/2007       | SOR                                                                                                    |        | Sortie             | 1              | S                      |                 |
| 33622            | 157          | 31/10/2007       | SOR                                                                                                    |        | Sortie             | 0              | S                      |                 |
| 33875            | 157          | 09/05/2008       | SOR                                                                                                    |        | Sortie             | 10             | S                      | 1               |
| • contraction    |              |                  | A provide the second second second second second second second second second second second second second second |        |                    | 5. (j. 17)     | 1.10                   |                 |
|                  |              |                  |                                                                                                    |        |                    |                |                        |                 |

| 'n | -lête Opéra           | tion   En-tête Titre   Validation Titre Li             | gnes      |       |        | Equi   | ibre :     |        |           | + +       |
|----|-----------------------|--------------------------------------------------------|-----------|-------|--------|--------|------------|--------|-----------|-----------|
|    | gnes Génér<br>Produit | ales   Lignes Capsulage   Lignes Pertes<br> LibProduit | Type Mouv | Unité | Entrée | Sortie | Type Fisca | Timbre | Nb Timbre | Degré Vol |
| Þ  | 1B206                 | SAUMUR BLANC                                           | Sortie    | B75   | 0      | 10     | CR2        | V75    | 10        | 0         |
| -  | 182316                | CHEVERNY BLANC                                         | Sortio    | 875   | 0      | 10     | CR2        | V75    | 10        | 0         |
|    |                       |                                                        | O         | 875   | 0      | 10     | CR2        | V75    | 10        | 0         |
| 1  | 1R2065                | SAUMUR ROUGE                                           | Some      | 0.0   |        |        |            |        |           |           |
|    | 1R206S<br>18212L06    | SAUMUR ROUGE<br>COTEAUX DU LAYON SAINT AUBIN DE LUI    | Sortie    | 875   | 0      | 10     | CR2        | V75    | 10        | 0         |

#### En comptabilité

Les ventes sont comptabilisées sur les lignes détail.

# Journal des Ventes

Date Facturation : du 24/04/2007 au 25/04/2007 Edition en € de toutes les factures

| Date       | Nº Pièce  | N° cpt |                                | Libellé         | Débit  | Crédit |
|------------|-----------|--------|--------------------------------|-----------------|--------|--------|
| 24/04/2007 | F07000011 | 411000 | A L ESCARGOT                   | F/ A L'ESCARGOT | 185.38 |        |
|            | F07000011 | 707200 | 707200 VINS ET CHAMPAGNES /    | F/ A L'ESCARGOT |        | 143.08 |
|            | F07000011 | 707800 | Code vente par défaut / TVA 19 | F/ A L'ESCARGOT |        | 11.92  |
|            | F07000011 | 445719 | TVA 19                         | F/ A L'ESCARGOT |        | 30.38  |
| 25/04/2007 | F07080012 | 411000 | AVS                            | F/ A V S        | 735.10 |        |
|            | F07000012 | 707200 | 707200 VINS ET CHAMPAGNES /    | F/ A V S        |        | 350.00 |
|            | F07000012 | 707805 | Code vente par défaut / TVA 1  | F/ A V S        |        | 300.00 |
|            | F07080012 | 445705 | TVA 1                          | F/ A V S        |        | 16.50  |
|            | F07000012 | 445719 | TVA 19                         | F/ A V S        |        | 68.60  |

## Paramétrage d'états

Il est possible de mettre en évidence les lignes entête et détail d'assortiments sur les états commerciaux à l'aide de la rubrique « ODLTYPEASSORTMENT » qui prend la valeur « D » pour les lignes détail et « A » pour la ligne entête d'assortiment. Dans le configurateur d'états, il est possible d'utiliser des instruction du type suivant pour réaliser une mise en valeur en italique des lignes détail :

if LigneCde['ODLTYPEASSORTMENT']='D' then

begin

MemoDesArticle.Font.Italic := True; DBText22.Font.Italic := True; DBText11.Font.Italic := True; DBText402.Font.Italic := True;

end else

begin

MemoDesArticle.Font.Italic := False; DBText22.Font.Italic := False; DBText11.Font.Italic := False; DBText402.Font.Italic := False;

end;

| N°   | Désignation                                      | Qua  | ntité  | Valu   | Volumo | a voi  | 110  | PU hors |  |
|------|--------------------------------------------------|------|--------|--------|--------|--------|------|---------|--|
| Art. |                                                  | Cols | Colis  | 100.0  | volume | 70 VUI | AIG. | Droits  |  |
| 281  | FRAMBOISE HOHMANN 0,35 L                         | 12   | 2      | 0,35 L | 4.20   | 45     | 1.89 | 7.72    |  |
| 95   | COFFRET DE 7 MIGNONNETTES MEYER 0<br>UNITE       | 2    | ).1667 | UNITE  |        |        |      | 10.06   |  |
|      | MIGNONNETTE POIRE WILLIAM MEYER<br>0,03 L        | 2    |        | 0,03 L | 0.06   | 45     | 0.03 |         |  |
|      | MIGNONNETTE FRAMBOISE MEYER 0,03 L               | 2    |        | 0,03 L | 0.06   | 45     | 0.03 |         |  |
| 20 P | MIGNONNETTE KIRSCH MEYER 0,03 L                  | 2    |        | 0,03 L | 0.06   | 45     | 0.03 |         |  |
|      | MIGNONNETTE MIRABELLE MEYER 0,03 L               | 2    |        | 0,03 L | 0.06   | 45     | 0.03 |         |  |
|      | MIGNONNETTE QUETSCH MEYER 0,03 L                 | 2    |        | 0,03 L | 0.06   | 45     | 0.03 |         |  |
|      | MIGNONNETTE LIQUEUR DE POIRE<br>MEYER 0,03 L     | 2    |        | 0,03 L | 0.06   | 25     | 0.02 |         |  |
|      | MIGNONNETTE LIQUEUR DE FRAMBOISE<br>MEYER 0,03 L | 2    |        | 0,03 L | 0.06   | 25     | 0.02 |         |  |
|      | COFFRET 7 MIGNONETTES UNITE                      | 2    |        | UNITE  |        |        |      |         |  |